# PREPAID - END TO END DISCOVERY DOCUMENT

# USER JOURNEY SITE REVIEW ONLINE AND STORE CHANNELS

Draft version 5.0 31<sup>st</sup> January 2012

**PRE-PAID USER JOURNEYS Author:** Linh Mcdermott Date of last change: 1<sup>st</sup> Feb 2012 Version: 5.1

# **PREPAID** - IDEAL USER JOURNEY

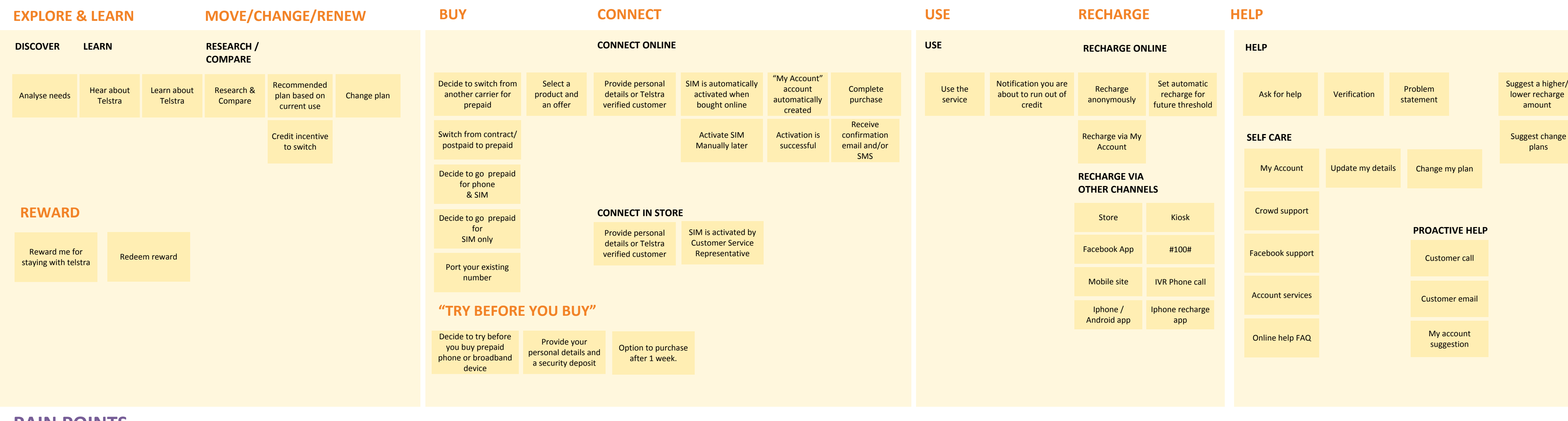

### **PAIN POINTS**

Loyal customers are not rewarded or recognised for their loyalty based on time with Telstra

It is not apparent where prepaid offers are on the get prepaid started page of the T.com website

The packaging and brochure materials do not give users a clear URL for activation. When users arrive at the prepaid URL, there lacks a clear call to action.

Information on switching from another service provider information is not clear on the prepaid getting started pages.

The activation, recharge and my account set up are three separate processes.

Customers are unable to try the device to before they buy it.

# **PREPAID CHANNELS**

Telstra.com Website

### Mobile iPhone or Android app

Telstra stores

Telstra.com Mobile

## **RECHARGE ONLY**

Kiosk

Facebook

Dial #100#

Call 128887

### TERMINATE

Pre-paid expires

Credit incentive to

recharge inactive

services longer

than 3 months

#### END SERVICE

| ł | l | e | <u>כ</u> | r | / | ' |  |
|---|---|---|----------|---|---|---|--|
| r | Ę | 3 | e        | 2 |   |   |  |

Customers are provided with incentives to stay with Telstra (not switch)

# **PREPAID - ONLINE** USER JOURNEY

### **EXPLORE & LEARN**

#### Traveller user journey – SIM only

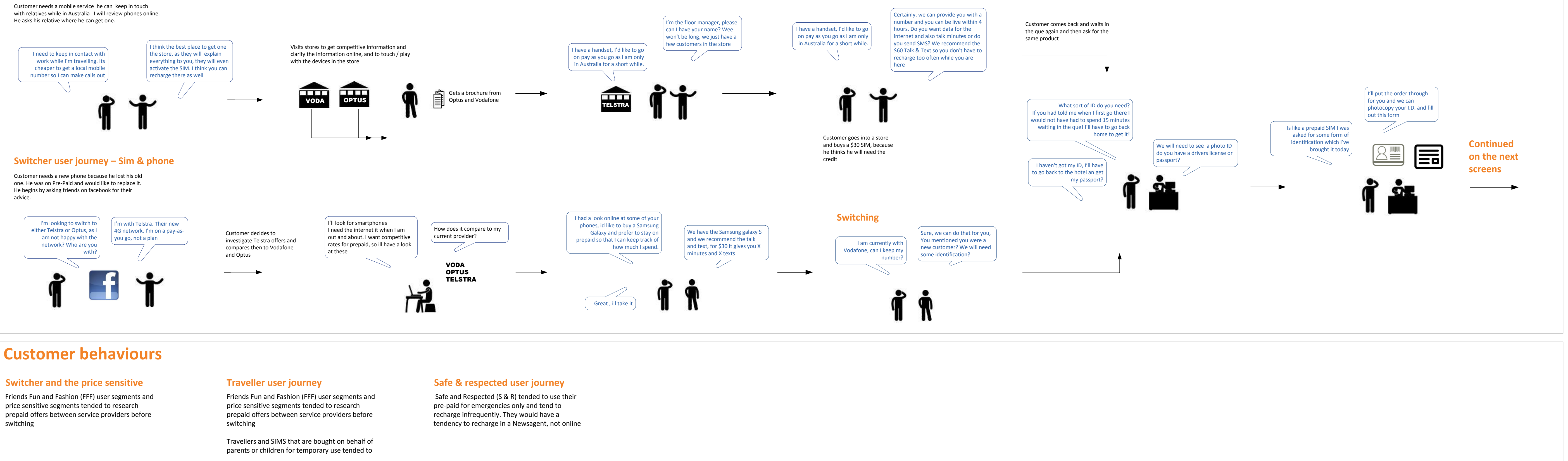

**PRE-PAID USER JOURNEYS** Author: Linh Mcdermott **Date of last change:** 1<sup>st</sup> Feb 2012 Version: 5.1

# **PREPAID** - Web to store user journey – new customers

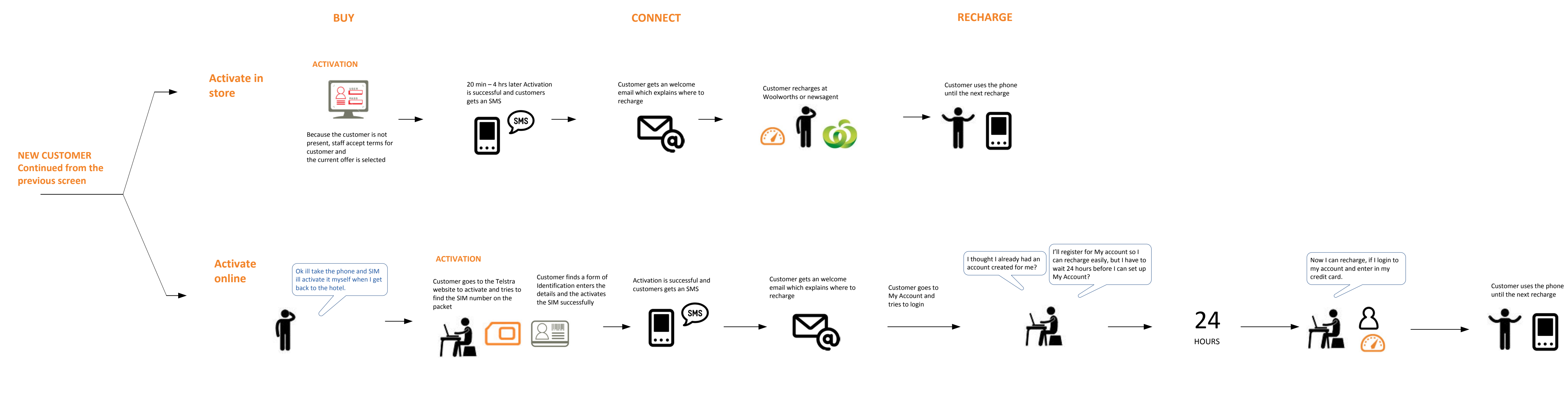

# **PAIN POINTS**

Most users would prefer to recharge at a store even though most know they can do it online.

Because customers don't register themselves, they are often not aware they can login to Telstra via My Account Customers are not encouraged by store staff to go online to self service or shown the pages

Customers are not present to sign the activation agreement forms

Because customers don't register themselves, they don't know what number the account was registered in, and may not be able to create a My Account

Sometimes there is a delay in processing the orders (until the end of the day, so some users are unable to use their service within 4 hours)

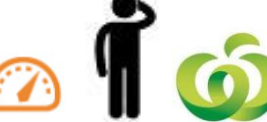

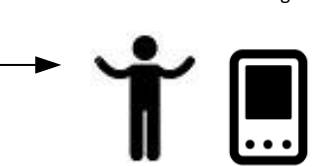

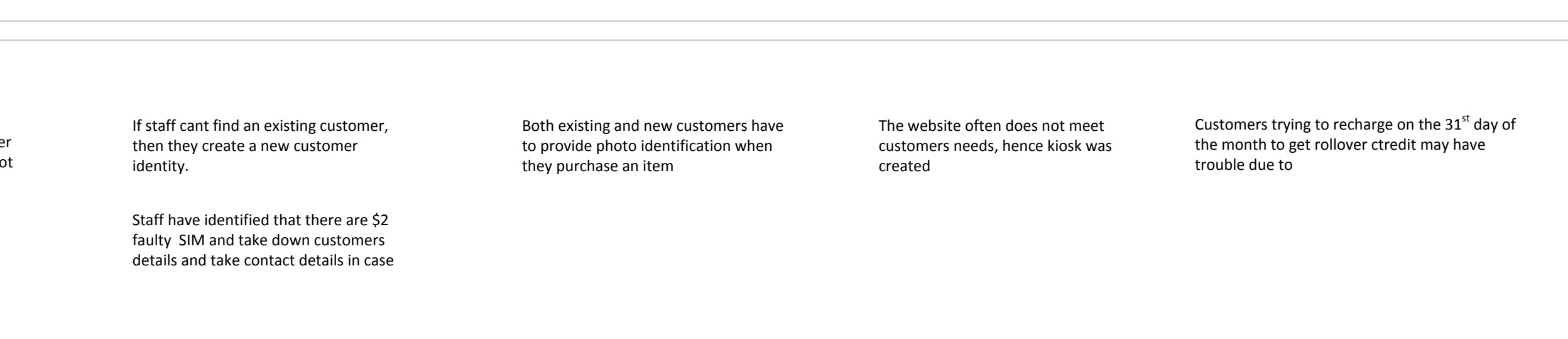

**PRE-PAID USER JOURNEYS** Author: Linh Mcdermott Date of last change: 1<sup>st</sup> Feb 2012 Version: 5.1

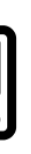

Customers are unable to register for my account until 24 hours after activation

# **PREPAID** - Web to store user journey - existing customers

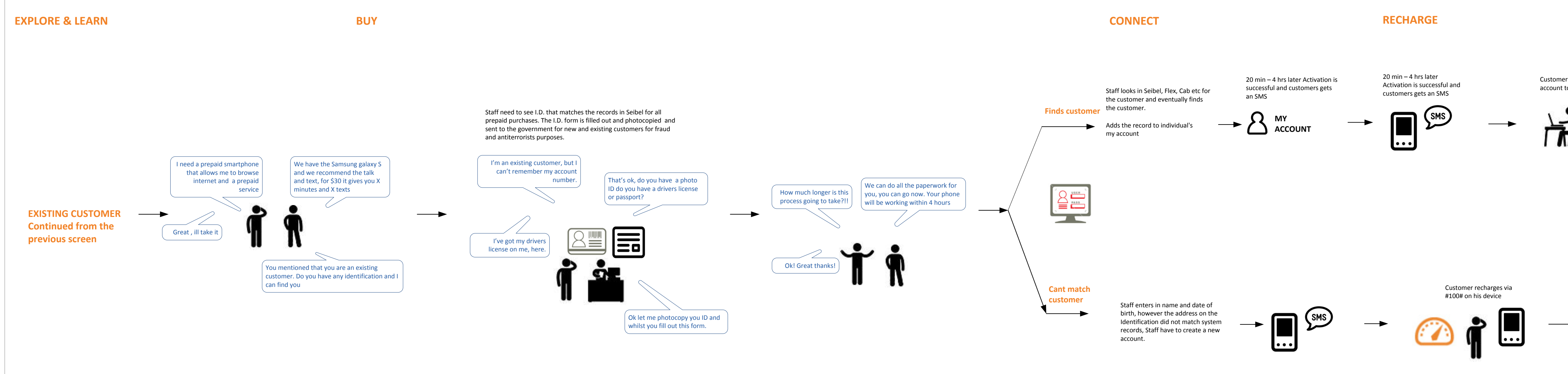

### **PAIN POINTS**

Store staff will recharge on the kiosk for the customer rather then guiding them to do it themselves The purpose of the kiosk/in-store terminals are not clear, these should be sign posted if they are for customer use

Customers who may have a long wait in the cue can be directed towards the terminal for further information.

Often staff will complete the application when the user has left the store. If they cant match the customer exactly, then they will create a new account Because stores have had difficulty in the past with customers and travellers not being able to recharge online, they have discouraged people from going online to recharge Staff do not have time to walk customers though the website, Hence the need for digital ambassadors.

There are several paths that users can make to find recharging pages. However, most of the these are difficult to locate if users navigate from the Telstra homepage

New Telstra customers do not understand what "offers" are, therefore are not immediately drawn to the "Pre-Paid offers" item in the navigation T.com website pages are not printer friendly for both customers as well as staff printing product information or help information **PRE-PAID USER JOURNEYS Author:** Linh Mcdermott Date of last change: 1<sup>st</sup> Feb 2012

Version: 5.1

Customer logs into my account to recharge online

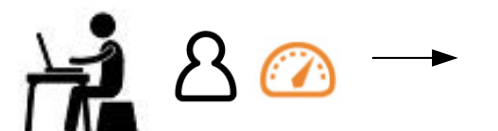

Customer uses the phone until the next recharge

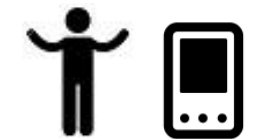

Customer uses the phone until the next recharge

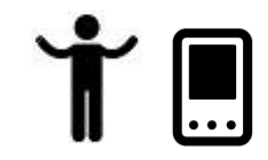

Staff are often on the terminals, and it is not clear the terminals are for customer sue (currently it is not)

## **PREPAID** - online user journey – screen by screen

#### www.telstra.com

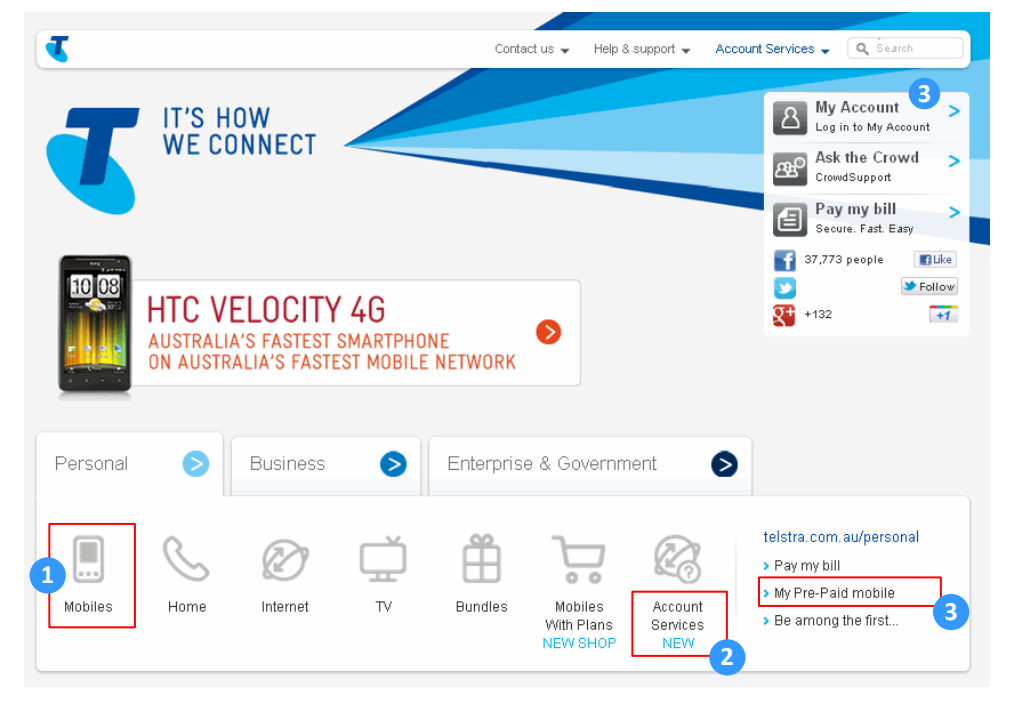

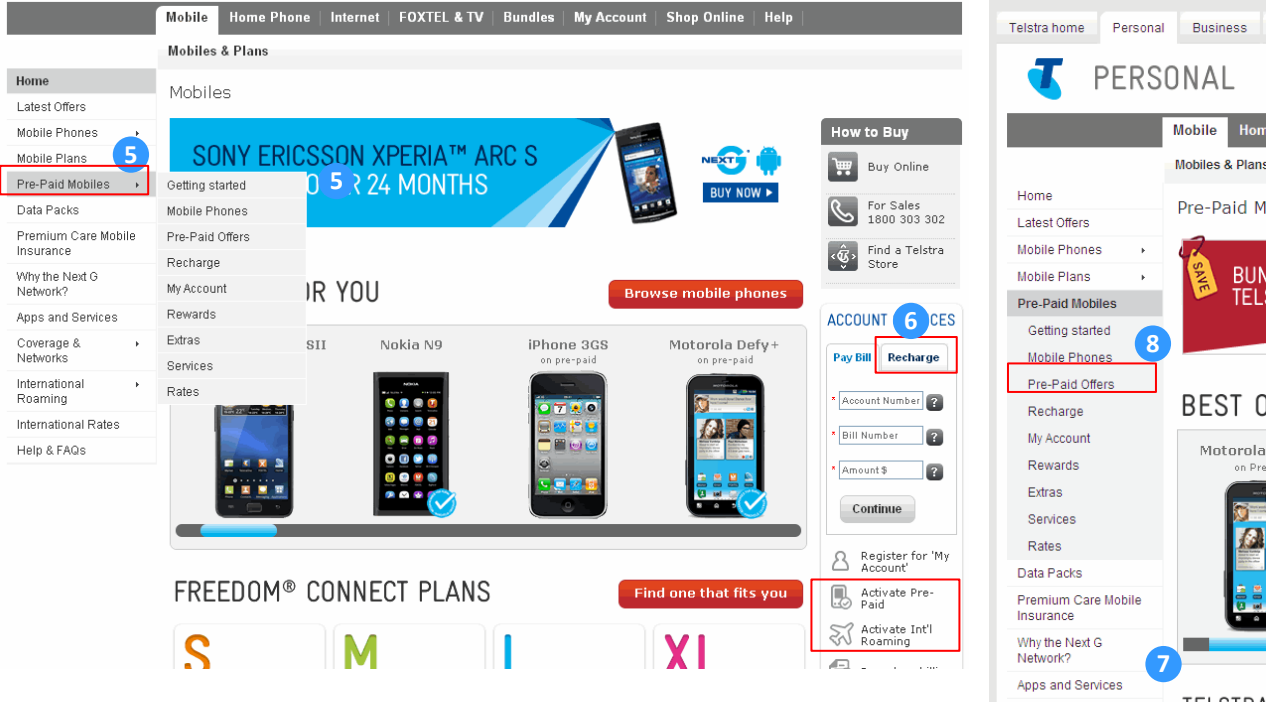

### TELSTR/ Coverage & Networks International Roaming \$**30** International Rates

#### **Telstra homepage**

There are several ways in which the user can access the prepaid section from the homepage either the account services or my prepaid mobile links to recharge

- By navigating from the mobile icon on the telstra.com homepage (most popular route) This is the most likely journey for new customers
- 2 Returning customers access the section through the account services link
- 3 Returning customers access the section My Prepaid mobile link
- 4 Existing customers may login to view their prepaid services in My Account/ MPPO. Users can change their offer in My Account, although presently this is difficult to locate.

#### Mobile homepage

www.telstra.com/mobile

The mobile homepage is geared towards plans and mobile & focuses on new customers rather than prepaid or returning customers.

It is not clear on the mobile page where they would look to find prepaid only information, part from the "prepaid mobile" link. The navigation title may be confusing or misleading to user who are not looking for a mobile phone

#### Recommendations:

- Change the link from Pre-Paid mobile to Pre-Paid or add another link in for Pre-Paid information
- Make it clear there are three distinct areas for each stage of the user's journey:
- Prepaid research information
- Customers who are new and returning customers who need help
- Clearly divide the page into three main areas, prepaid / SIM only,
- mobile phones and account services • Make it clear where users would find out more information about checking their usage (include this as a icon in the right hand column)
- 6 According to most eye tracking research, the bottom right hand bar is the area users tend to miss. Users might easily overlook these icons unless they were scanning for key words

#### **Recommendations:**

- Remove the recharge field and panel so that the icons are above the page fold
- Make the icons larger and more prominent
- Move the icon copy from next to the icon to underneath the icon

### **Pre-Paid Mobile homepage**

The mobile homepage is geared towards prepaid mobile, and not new users coming to research Pre-Paid plans/offers and recharge values.

- credits and values

#### Recommendations:

#### www.telstra.com/prepaid

| Enterprise           | & Government       | About Telstra        |                                    | BigPond 🔻            | Directories 💌                        | <b>∢</b> ₊ Se | arch Telstra                                                                                                    | Go                                                             |
|----------------------|--------------------|----------------------|------------------------------------|----------------------|--------------------------------------|---------------|----------------------------------------------------------------------------------------------------|----------------------------------------------------------------|
|                      |                    |                      |                                    |                      |                                      | Log i         | n to My Accou                                                                                                    | nt 🔻                                                           |
| me Phone             | Internet   F       | OXTEL & TV           | Bundles                            | My Account           | Shop Online                          | Help          |                                                                                                    |                                                                |
| IS                   |                    |                      |                                    |                      |                                      |               |                                                                                                    |                                                                |
| obiles               |                    |                      |                                    |                      |                                      |               |                                                                                                    |                                                                |
| NDLE & 3<br>.STRA PR | SAVE WIT<br>E-PAID | H                    |                                    | VIEW MO              | IT'S HOW<br>WE CONNECT               | J             | How to Bu<br>Buy C<br>Crock Find a<br>Store                                                                                         | y<br>Inline<br>Telstra                                         |
| OF PRE               | E-PAID             |                      |                                    | Bro                  | wse mobile ph                        | ones          | ACCOUNT S                                                                                                    | ERVICES                                                        |
| a DefyTM+<br>re-Paid | HTC W              | ildfire S<br>re-Paid | LG Optin<br>on Pr                  | nus Spirit<br>e-Paid | Telstra Sma<br>Touch™<br>on Pre-Paic | art-          | Pay Bill<br>Recharge your<br>Pre-Paid mobi<br>wireless broad<br>micro-SIM for<br>iPad/iPad 2 <sup>®</sup><br>* Service #<br>Continu | Telstra<br>le,<br>sand or<br>Apple                             |
| A PRE-F              | PAID CAP           | PENCORE              | ™ SUMI<br>\$ <b>50</b><br>RECHARGE | MARY                 | All Pre-Paid C<br>\$70<br>RECHARGE   | offers        | Register<br>Accourt<br>Register<br>Activat<br>Roamin<br>Browsi<br>Calcula                                                           | rr for 'My<br>t'<br>e Pre-<br>e Int'l<br>1g<br>ng Pack<br>ator |

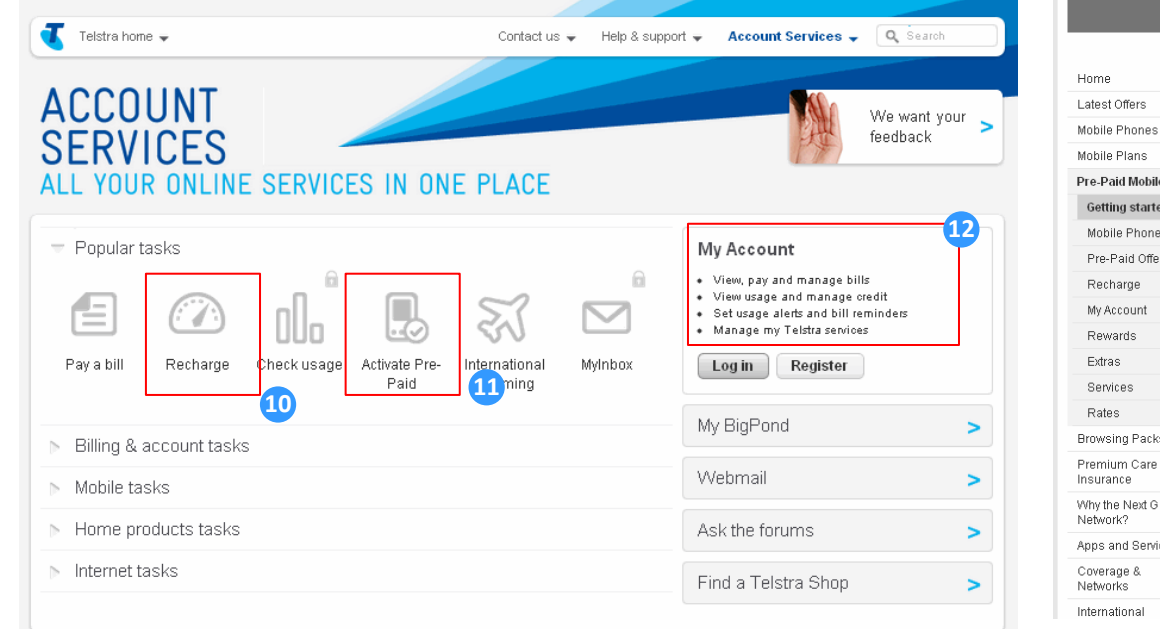

### Www.telstra.com.au/mobile/prepaid/gettingstarted.html

| mobile      | ss & Plans                                                                                                    | Evisting                                                  |
|-------------|----------------------------------------------------------------------------------------------------|-----------------------------------------------------------|
| G           | FTTING                                                                                                    | Customers                                                 |
| Š           |                                                                                                    | 14 Make a quick<br>recharge                               |
| 0           | TANTED                                                                                                    | <ul> <li>Activate your ne<br/>Pre-Paid service</li> </ul> |
| Getting     | g started is easy on Pre-Paid; no fixed term contracts to sign and you decide what you want to spend in<br>ce and there are of course no bills.                                                                                                    | > Check your<br>account balance                           |
| STE         | P 1: Purchase a Telstra Pre-Paid Starter Kit                                                                                                    | recharge and mu<br>more                                   |
| Need        | a <u>new mobile phone</u> or <u>already have one</u> ? We have a Starter Kit to suit you.                                                                                                    |                                                           |
| Viev        | 4 more 0 13                                                                                                    | Login or <u>Register</u>                                  |
| STE         | P 2: Activate your SIM and start using it today                                                                                                    | Useful Links                                              |
| Whe<br>with | n you activate your new mobile service you'll be prompted to choose one of our great <u>Pre-Paid offers</u><br>Recharge Bonuses. You'll also need to provide us with ID.                                                                                                    | > PIN / PUK Code<br>Retrieval                             |
| Acti        | vate 🔕                                                                                                    | > Pre-Paid FAQs                                           |
|             |                                                                                                    | > Pre-Paid Contact<br>Numbers                             |
| STE         | 9 3: Make a recharge                                                                                                    | > Pre-Paid Mobile                                         |
| Rech        | arge when and where it suits you using one of our many payment options. For example you can use<br>debit or credit card to recharge straight from your mobile or computer. Don't worry if you don't have a<br>cor credit card to there are negator of other ontions to choose from | Phones                                                    |
| debit       | con ordere della junto di o pione, or odior opagnis to onogso nonni                                                                                                    |                                                           |

Only one hero offer is presented on this page. It is unclear that there are 5 offers available, each with their own recharge

New customers who may not be aware of Telstra terminology might mistaken Pre-Paid Offers to mean "specials"

9 The account services icons are hidden on the right hand bottom corner. Existing customers find the recharge and activate icons difficult to find.

• Same recommendations as per mobile page

#### Account services page

www.telstra.com/accountservices

The icons are at the top of the page in the most popular section. Users will be able to locate these easily once they have navigated to this page

- This recharge icon takes users to a recharge page, where they can
- recharge without storing credit card details or the need for
- registration My Account. However, it does not tell users the other ways in which they can recharge.

12 Bullet pints do not indicate that users can recharge in My Account

#### Getting started page

There is too much copy on the page, this needs to clear main steps at the top of the page

13 The choose a Pre-Paid offer and view recharg missing, ideally users should select an offer b

#### Recommendations:

Include a step or link before activation t

14 Include Account services icons here, as per pre recommendations.

### **PRE-PAID USER JOURNEYS** Author: Linh Mcdermott Date of last change: 1<sup>st</sup> Feb 2012

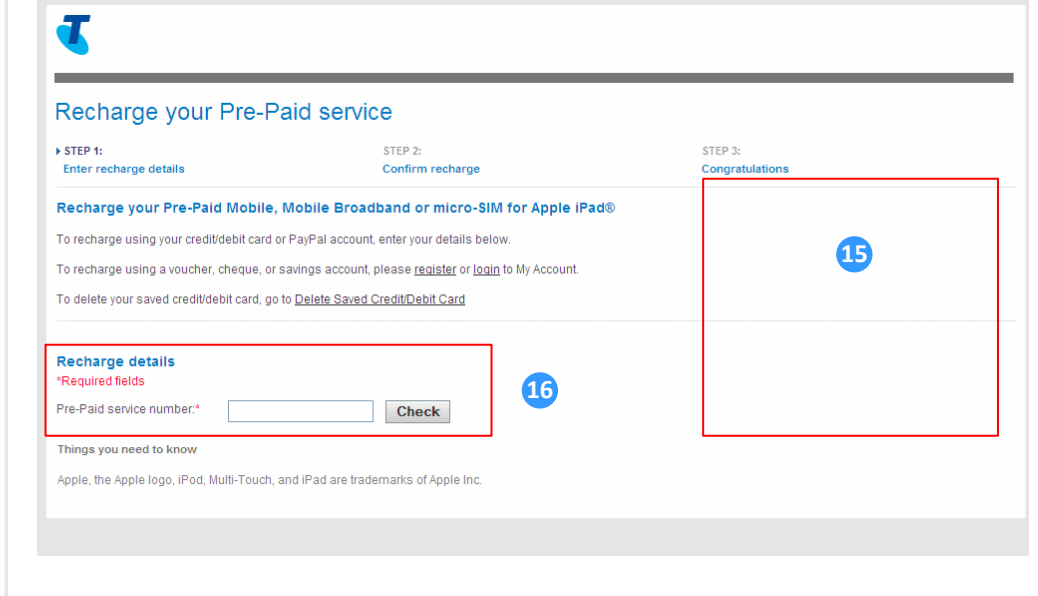

| Recharge page                                                                                                    |
|----------------------------------------------------------------------------------------------------|
| The recharge pages are in an older style and do not look consistent with the rest of the Telstra website.                                                                                                    |
| It is not clear there are other ways to recharge (i.e. dial #100# from your phone, by Iphone app, facebook app by calling 125 8887 etc.                                                                                                    |
| The recharge field is lost at the bottom of the page, and this information could easily be missed. The field is labelled recharge service number, but should also indicate though help text that this is a mobile number format                                                                                                    |
| <ul> <li>Recommendations:</li> <li>Move the recharge field to the top of the page, and move account services copy to the right. Shorten and revise the copy.</li> <li>Include help text for users who don't understand what the service number is and provide an example e.g. 041 000 00000</li> <li>Recharge field could be missed as users try links first to see where the recharge option is</li> <li>Include information on other ways to recharge.</li> <li>Advise users of the ways they can recharge</li> <li>Include a PayPal icon, MasterCard and visa card and debit card options</li> <li>Include advice for overseas travellers that overseas card will not be accepted and are advise to pay with paypal. Or dial #100# from their phone.</li> </ul> |
|                                                                                                    |

# **PREPAID** - online user journey – screen by screen

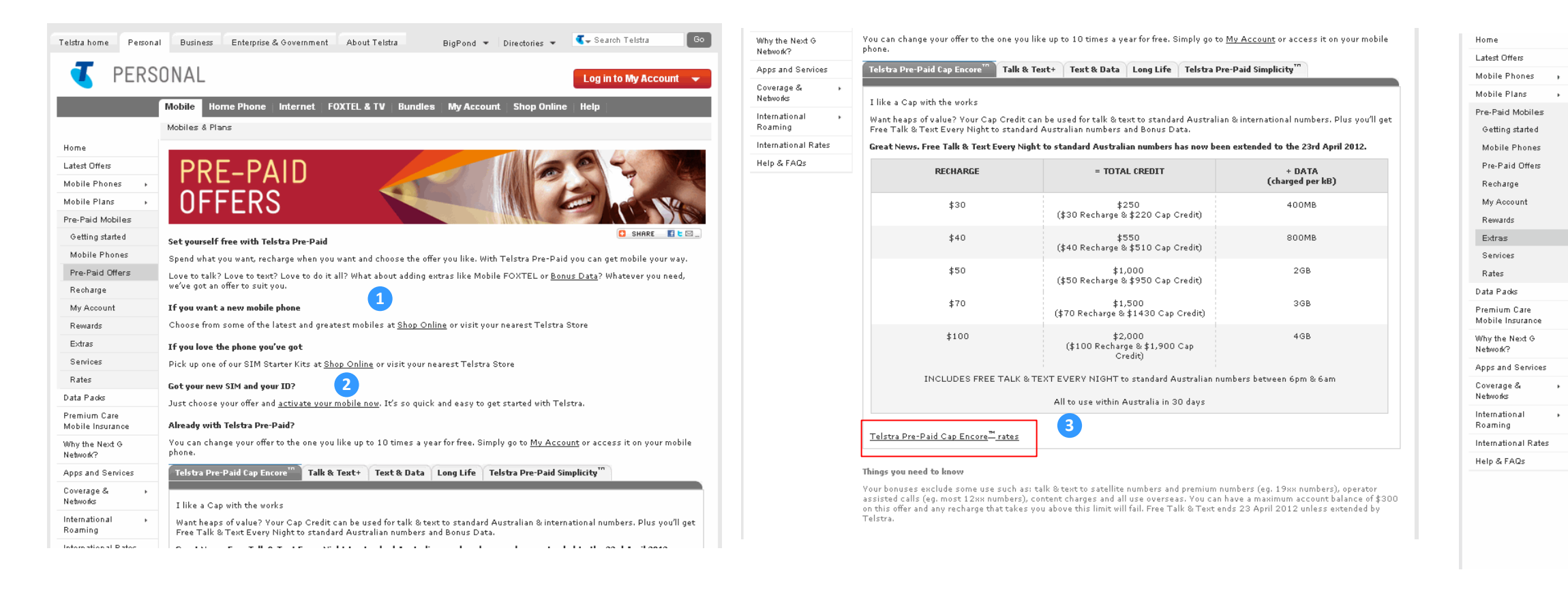

#### **Prepaid offers screen**

It is not clear to new customers that Telstra have a concept like a Post-Paid plan called "Pre-Paid Offers".

1 It is also not clear that users can switch offers up to 10 times a year, so this needs to be communicated.

#### **Recommendations:**

- Include information and instructions that users select one of 5 offers when activating
- Include information for customers that they can switch plans, instructions on how they can do this or call Telstra.
- Include information for existing customers, who may be on older plans that they can switch to newer better offers (rather than switching providers)
- Include a recharge value matrix or some mechanism that allows users to select by recharge amount, rather than offers.
- Make call rates more prominent so users know what they are

#### Prepaid offers cont...

7 The prepaid offers are located at the bottom of the page and it is unclear users must select one of these when activating or that selecting an offer is the first step to activating. It is also not clear that users can switch plans up to 10 times a year, so this needs to be communicated.

3 Call rates appear to be hidden in a link at the bottom of the page

#### Prepaid extra screen

than the standard offers.

1 consistent

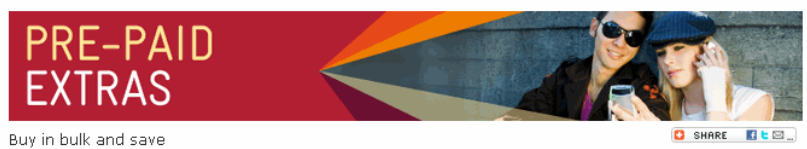

Below are our current range of Plus Packs that can be purchased as extras to compliment your <u>Pre-Paid Offer</u>, helping you get the best possible value. The larger the pack, the better the value. So just pick and choose the pack(s) that best suit your needs. To purchase the packs you can use <u>My Account</u> on your compatible mobile or on a computer. Or, for most packs simply text the relevant code stated below (with no spaces) to 125PLUS (125 7587).

Browse the mobile internet in Australia for less with a 'Browse Plus Pack'

| <sup>\$</sup> 5      | <sup>\$</sup> 10      | \$20 \$39             |                       | \$49                  | <sup>\$</sup> 59      |
|----------------------|-----------------------|-----------------------|-----------------------|-----------------------|-----------------------|
| <b>ЗОмв</b> /ЗОdays  | <b>200мв</b> /30days  | <b>700mB</b> /30days  | <b>1GB</b> /30days    | <b>3GB</b> /30days    | 4GB/30days            |
| CODE:<br>BROWSEPLUS5 | CODE:<br>BROWSEPLUS10 | CODE:<br>BROWSEPLUS20 | CODE:<br>BROWSEPLUS39 | CODE:<br>BROWSEPLUS49 | CODE:<br>BROWSEPLUS59 |

If you're not sure how much data you might need use the <u>Data usage Calculator</u> to help you estimate your needs.

#### Going overseas? Get an 'International Roaming Browse Plus Pack'

| <sup>\$</sup> 29 | <sup>\$</sup> 160 | <u>View more details including a list of countries</u> where you can use your international<br>Browse Plus Pack. |
|------------------|-------------------|----------------------------------------------------------------------------------------------------|
| 10MB/30days      | 60mB/30days       | International Roaming Browse Pack credit can only be used whilst roaming<br>overseas in the countries listed.    |
| NO CODE          | NO CODE           | They cannot be used for content requests. Unused data expires after 30 days.                                     |

#### Text for less in Australia with a 'Text Plus Pack'

| \$5                  | \$10                 | <sup>\$</sup> 20     | <sup>\$</sup> 50     |
|----------------------|----------------------|----------------------|----------------------|
| 30 texts             | 85 texts             | 180 texts            | 500 texts            |
| Approx, 17c/text     | Approx. 13c/text     | Approx. 12c/text     | Approx. 10c/text     |
| Pack must be used in | Pack must be used in | Pack must be used in | Pack must be used in |

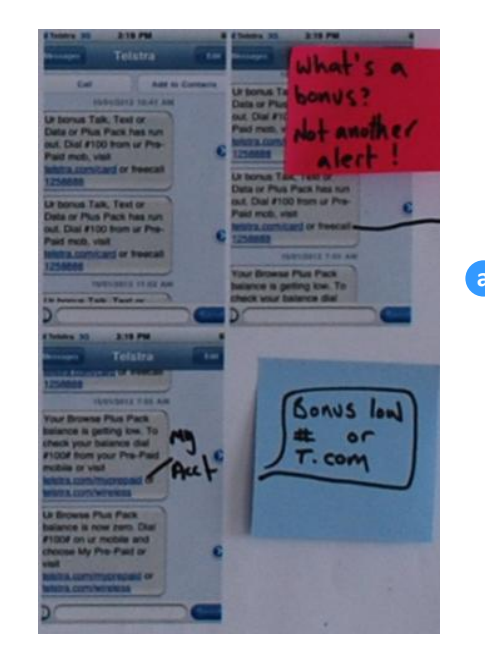

It is unclear that in addition to the pre-paid offers on the previous Pre-Paid page, there are extra value offers they can buy. These appear to be better value

- Revise the layout of this screen so that offers on both pages are
- Ensure that users understand what to do with the codes, are they supposes to quote this online or to Front of house when they call up

#### **SMS recharge notification**

SMS instructions have a error, instead of #100#, the user is asked to type in #100. This needs to be corrected

When credit is used quickly, users may receive the same SMS messages in rapid succession. Often users don't know why their credit tis being used up so quickly.

#### Recommendations:

- Consider including in the SMS data or allowance remaining, if this is possible.
- Include instructions on how to check usage via phone using another sequence, such as #101#

### **PRE-PAID USER JOURNEYS** Author: Linh Mcdermott

Date of last change: 1<sup>st</sup> Feb 2012 Version: 5.1

# **IDEAL PRE-PAID USER JOURNEY - FROM ACTIVATION TO MY ACCOUNT**

Customers have an option of a quick activation process, to allow more customers to be able to activate quickly to get themselves started as well as streamline the process for store staff. Customers also have the option of a longer activation process which includes PIN number and My Account set-up

### **RESEARCH & OFFER SELECTION BEFORE ACTIVATION**

Browse offers, recharge amounts and call rates additionally, customers can view an offerrecharge selector to help narrow the decision

### **QUICK ACTIVATION**

Customers have an option of a quick activation process. This quick activation process is also beneficial for store staff who may not have the customers credit card details or want to enter in PIN/ passwords for the customer

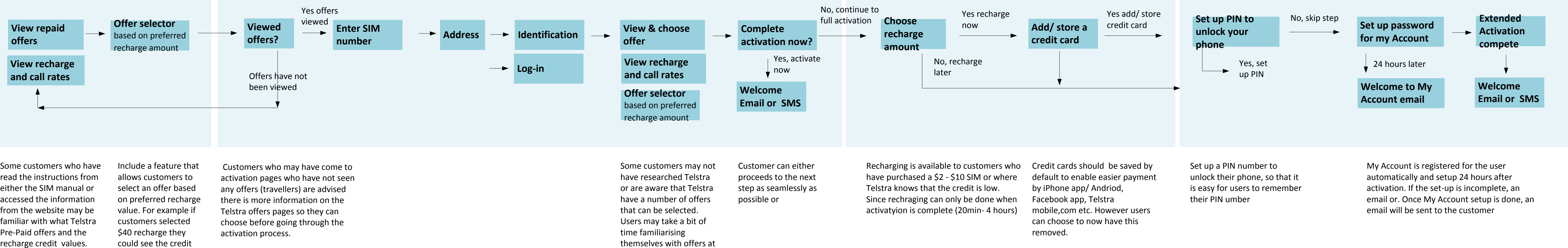

Some customers who have read the instructions from either the SIM manual or accessed the information from the website may be familiar with what Telstra Pre-Paid offers and the recharge credit values.

These customers are likely to have done research into the other Telcos to see what they also offer. Some customers would have made a decision at this point which offer is best for them

values for \$40 for all 5 offers plus the amounts of \$30 and \$50 for comparison.

this stage.

### EXTENDED ACTIVATION PROCESS (optional) **RECHARGE & CREDIT CARD**

Customers can have the option of a longer process however it will be one user journey to complete three processes of Activation, Recharge and My Account set-up so that they don't have to perform these as separate functions and enter in the information again.

### **EXTENDED ACTIVATION PROCESS (optional) PIN SETUP & PASSWORD FOR MY ACCOUNT**

Customers can choose their security PIN for telephone calls as well as a password for My Account, so that it can be set up for them after the 24 hour wait period

### PRE-PAID USER JOURNEYS Author: Linh Mcdermott

**Date of last change:** 1<sup>st</sup> Feb 2012 Version: 5.1

## **VODAFONE ACTIVATION SCREEN** - current user journey

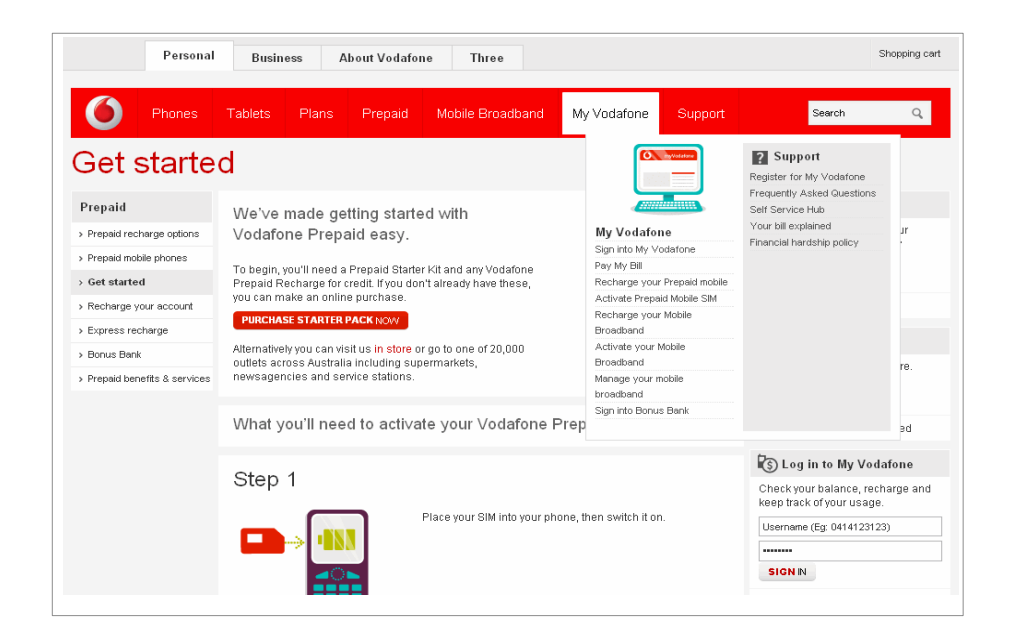

### **1** Select your mobile number

Customers are able to select their mobile number from a list of multiple numbers

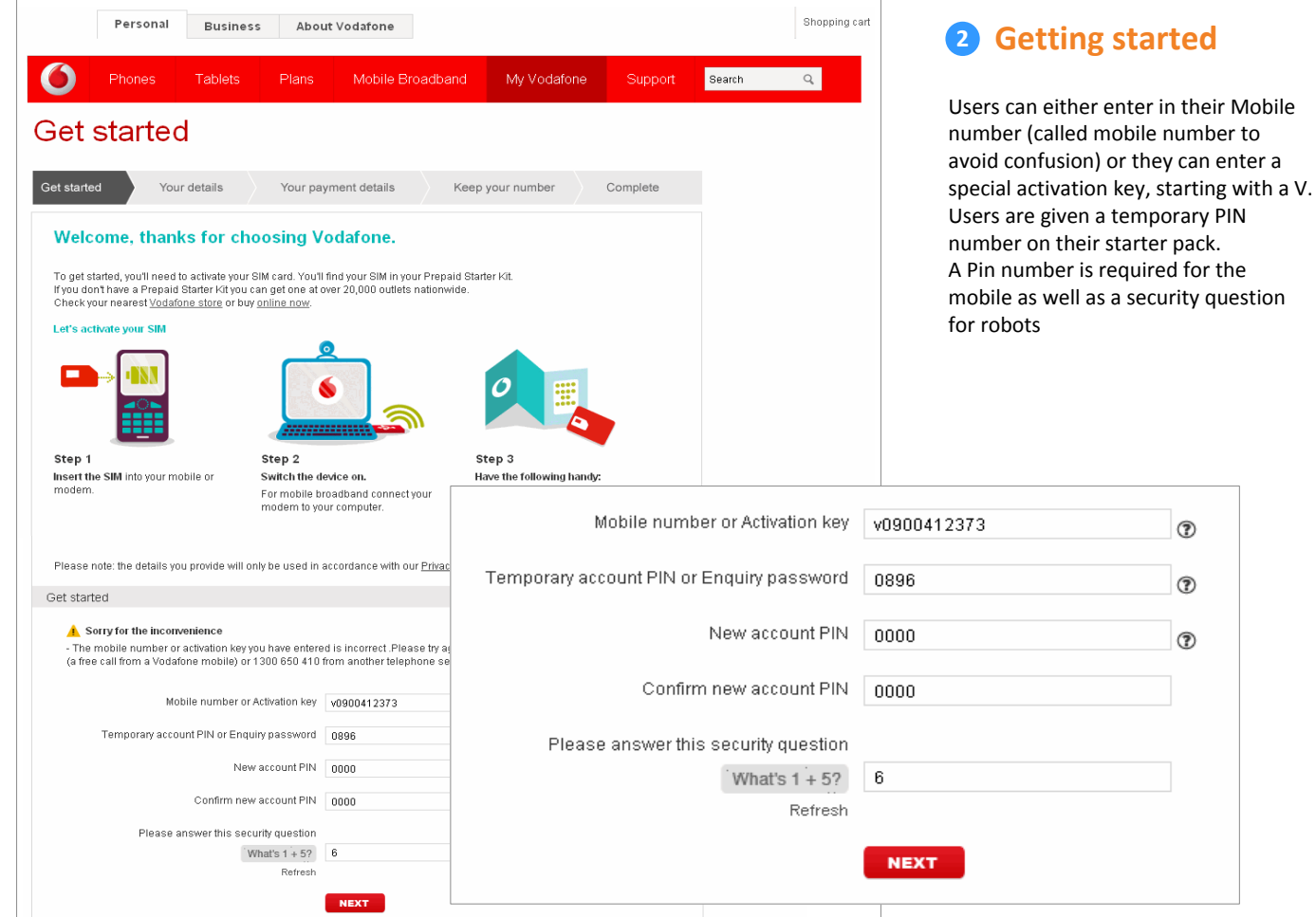

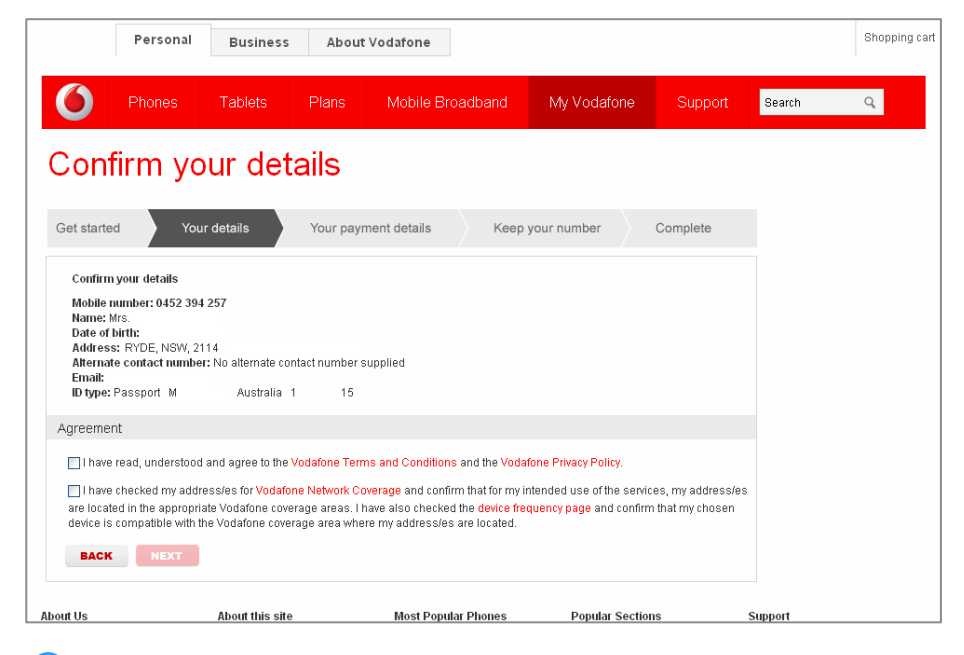

#### Phones Tablets Plans Mobile Broadband My Vodafone Support Search Q Save your credit card Get started Your details Your payment details Keep your number Complete 2 Did you know? By saving your card details you can recharge via phone, handset or online, whenever you want. Find out more Save your credit card for a quick and easy recharge ◯ Yes, I'd like to save my credit card details No thanks, I'll save my credit card details late NEXT

Shopping cart

### **6** Save your credit card

Personal Business About Vodafone

Customers have the option of selecting YES or NO to adding in a credit card

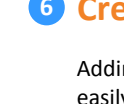

**5** Confirm your details

A confirmation screen. Users can only go back on this page (they are unable to go back to edit these detail or cancel on any of the previous screens.

| ? |  |
|---|--|
| • |  |
| • |  |
|   |  |
|   |  |
|   |  |
|   |  |

| Get started Y                                                                  | our details Your payr                                                                       | nent details Keep you                                                      | ur number Complete                                                   |                               | Enter your d                 |
|--------------------------------------------------------------------------------|---------------------------------------------------------------------------------------------|----------------------------------------------------------------------------|----------------------------------------------------------------------|-------------------------------|------------------------------|
| Choose your mobile num<br>You need to choose a ne<br>activate your account whi | nber<br>w number for your service, even if<br>ie the transfer of numbers takes p            | you are planning on porting your old<br>ace. For Mobile Broadband users th | number across. This allows us t<br>iis will be the number you need w | o<br>hen                      | Get started Your det         |
| recharging or calling cus                                                      | tomer service.                                                                              |                                                                            |                                                                      |                               | * Indicates mandatory fields |
| 0452393461                                                                     | 15                                                                                          |                                                                            |                                                                      |                               | Personal Details             |
| 0452394642                                                                     |                                                                                             |                                                                            |                                                                      |                               |                              |
| 0452395027                                                                     |                                                                                             |                                                                            |                                                                      |                               | Firstr                       |
| SEE MORE NUMBER                                                                | RS                                                                                          |                                                                            |                                                                      |                               | Lastr                        |
|                                                                                |                                                                                             |                                                                            |                                                                      |                               | Ge                           |
| About Us                                                                       | About this site                                                                             | Most Popular Phones                                                        | Popular Sections                                                     | Support<br>My//odofano        | Date o                       |
| Vodafone Blog<br>Investor Relations                                            | Give us your feedback<br>Privacy Policy                                                     | iPhone 4 16GB                                                              | iPhone                                                               | Contact Us                    | Alternate contact n          |
| Sponsorship<br>World of Difference<br>Vodafone Foundation                      | Terms and conditions Nokia N8<br>Disability Access Samsung Galaxy S<br>BlackBerry Bold 9700 | iPad<br>Vodafone Central<br>Mobile Broadband                               | Find my nearest store<br>Recharge<br>Activate My Prepaid mobile SIM  |                               |                              |
| Media Centre<br>Careers                                                        |                                                                                             | HTC Trophy<br>View all mobiles                                             | Prepaid<br>Contract Plans                                            | Activate My Prepaid broadband | Address                      |
| Privacy                                                                        |                                                                                             |                                                                            |                                                                      |                               | Unit n                       |
| © 2010 Vodafone Hutchison                                                      | Australia Pty Ltd. ABN 76 096 304                                                           | 620                                                                        |                                                                      |                               |                              |
|                                                                                |                                                                                             |                                                                            |                                                                      |                               | Street nu                    |
|                                                                                |                                                                                             |                                                                            |                                                                      |                               | Street r                     |
|                                                                                | vour mobil                                                                                  | o numbor                                                                   |                                                                      |                               | Suburb                       |
| Jeiell                                                                         | your mobil                                                                                  | enumber                                                                    |                                                                      |                               | Pos                          |
|                                                                                |                                                                                             |                                                                            |                                                                      |                               | 103                          |

| Phones Tablets               | Plans Mobile Broa     | dband My Vodafone | Support  | Search Q | 4 Addres                           | s & identification                                                    |
|------------------------------|-----------------------|-------------------|----------|----------|------------------------------------|-----------------------------------------------------------------------|
| Get started Your details     | Your payment details  | Keep your number  | Complete |          | Customers requ<br>another telepho  | ire a second form of contact,                                         |
| * Indicates mandatory fields |                       |                   |          |          | Customers requ                     | ire primary and secondary                                             |
| Personal Details             |                       |                   |          |          | identification                     |                                                                       |
| Title *                      | Select Title 💌        |                   |          |          |                                    |                                                                       |
| First name *                 |                       |                   |          |          |                                    |                                                                       |
| Lastname*                    |                       |                   |          |          |                                    |                                                                       |
|                              |                       |                   |          |          |                                    |                                                                       |
| Gender*                      | Select Gender 👻       |                   |          |          |                                    |                                                                       |
| Date of birth *              | DD 💙 / MM 💙 /         |                   |          |          |                                    |                                                                       |
| Alternate contact number     | Mobile 💌              |                   |          |          |                                    |                                                                       |
| Email *                      |                       |                   |          |          |                                    |                                                                       |
| Address                      |                       |                   |          |          |                                    |                                                                       |
| Unit number                  |                       |                   |          |          |                                    |                                                                       |
| Level                        |                       |                   |          |          | Turc of identification *           | ATM Covid                                                             |
| Street number *              |                       |                   |          |          | Type of identification "           | Almoard                                                               |
|                              |                       |                   |          |          | ID number*                         |                                                                       |
| Street name *                |                       |                   |          |          |                                    |                                                                       |
| Suburb or City*              |                       |                   |          |          | Identification expiry date *       | DD 😪 / MM 😪 /                                                         |
| Postcode *                   |                       |                   |          |          |                                    | (Set Day to last day of month if expiry date has only month and year) |
| State *                      | Select State 🗸        |                   |          |          |                                    |                                                                       |
| I de cablé a concerne de     |                       |                   |          | You wil  | I need to enter a second type of i | dentification:                                                        |
| Turne of identification t    | Colort Identification |                   |          |          | Second identification *            | Select Identification 🐱                                               |
| Type of identification *     | Select identification |                   |          |          |                                    |                                                                       |
|                              | NEXT                  |                   |          |          | ID number *                        |                                                                       |
|                              |                       |                   |          |          |                                    |                                                                       |
|                              |                       |                   |          |          |                                    | NEXT                                                                  |
|                              |                       |                   |          |          |                                    |                                                                       |

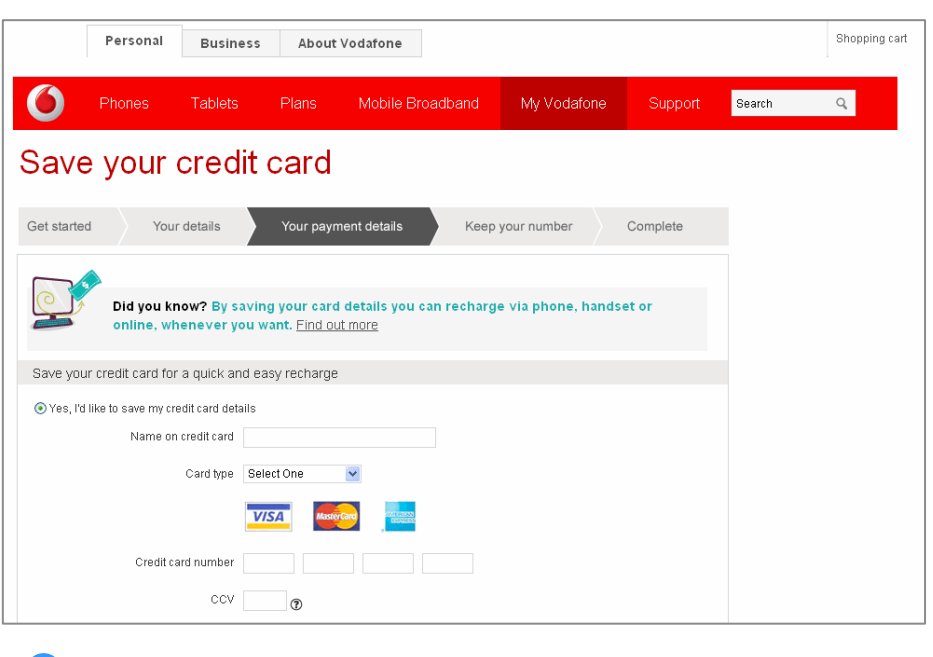

### **6** Credit card fields

Adding in credit card details so users can recharge easily online

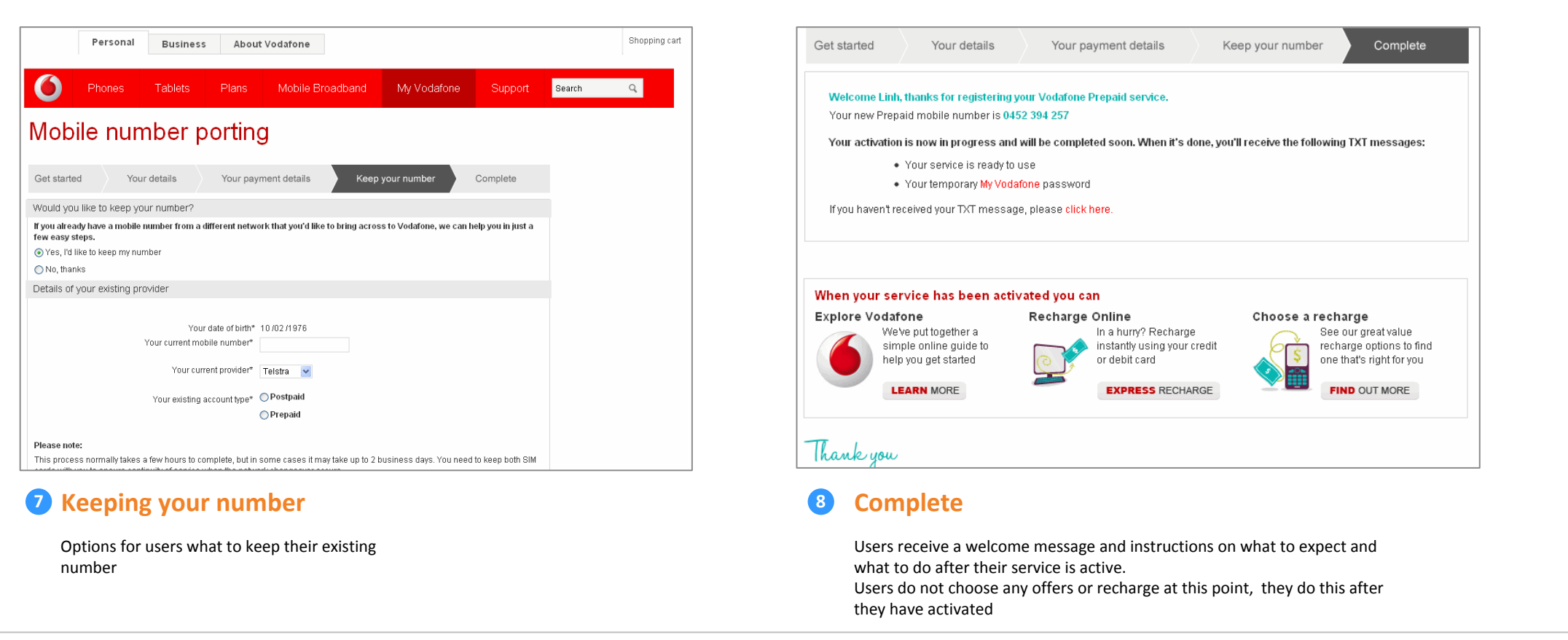

### **PRE-PAID USER JOURNEYS**

Author: Linh Mcdermott **Date of last change:** 1<sup>st</sup> Feb 2012 Version: 5.1